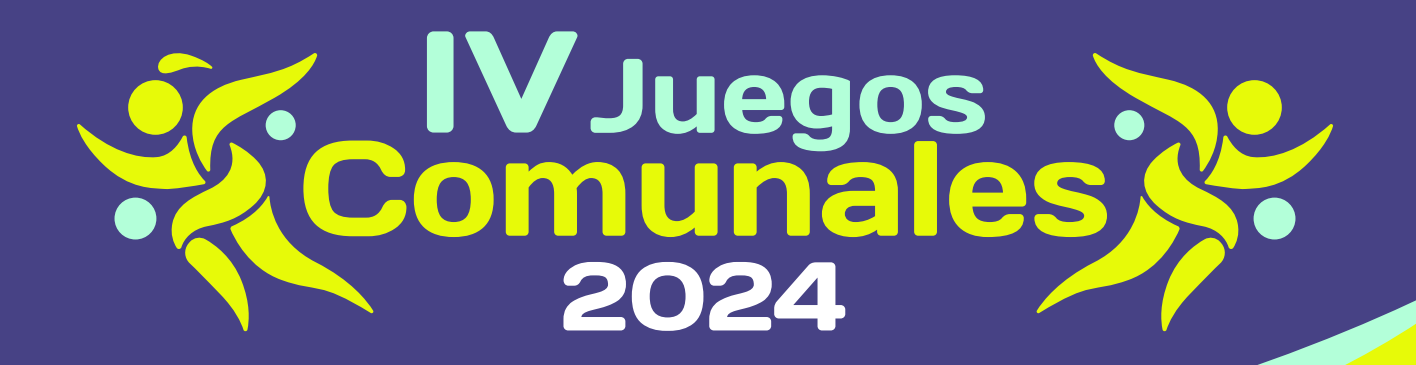

## ¿Quieres acceder al proceso de inscripción de los IV Juegos Comunales 2024?

Accede a la plataforma ingresando a la dirección

https://juegoscomunales.mininterior.gov.co

## donde encontrarás la pantalla de acceso.

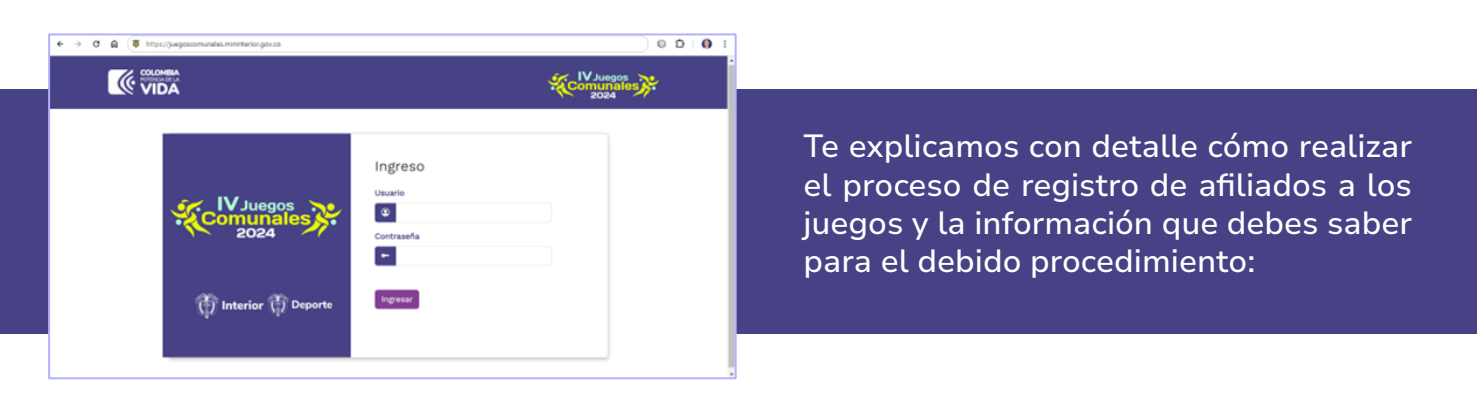

Ingresa registrando el usuario y la contraseña que han sido enviadas previamente. Haz click en el botón "Ingresar" y si el usuario y la contraseña son correctos, te levará a la página de cambio de contraseña.

| Comunales 2004                                                                                                    |
|----------------------------------------------------------------------------------------------------|
| Cambiar Contraseña<br>Soledad - Atlantico<br>Nueva contraeña                                                                  |
| Confirme nueva contraseña<br>La nueva contraseña debe contener múnimo<br>6 caracteres, al menos una mayuscula y un<br>número. |
| 6 caracteres, al menos una mayuscula y un número.                                                                             |

Ingresa registrando el usuario y la contraseña que han sido enviadas previamente. Haz click en el botón "Ingresar" y si el usuario y la contraseña son correctos, te levará a la página de cambio de contraseña.

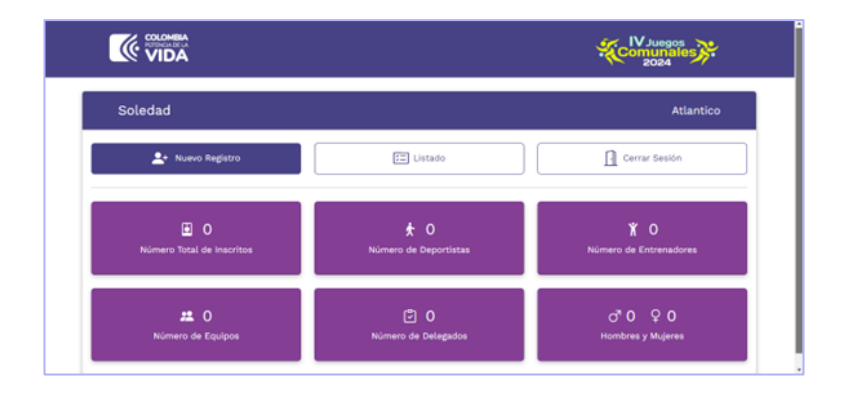

- Una vez haya realizado el procedimiento de cambio de contraseña, el sistema lo redireccionará a la ventana principal de la plataforma, en la cual encontrará tres
   (3) botones principales: 1. Nuevo Registro, 2. Listado y 3. Cerrar Sesión.
- Al dar click en el botón "Nuevo Registro" se abrirá una nueva ventana donde se solicitará la información para buscar al afiliado.

| VIDA                          |         |               |            | Comunales 2024    |
|-------------------------------|---------|---------------|------------|-------------------|
|                               |         |               |            | 🔮 Volver a tricio |
| Buscar Afiliado               |         |               |            |                   |
| Departamento*                 |         | Municipio*    |            |                   |
| Atlantico                     |         | Soledad       |            |                   |
| Tipo Documento*               |         | No Documento* |            |                   |
| Cédula de Ciudadanía          | v       |               |            | Q, Buscar         |
| Nombre Completo*              | Género* |               | Organismo* |                   |
| Consentimiento informado.     |         |               |            |                   |
| Descargar conservitimiento di |         |               |            |                   |
|                               |         |               |            |                   |
|                               |         |               |            | Iniciar Registro  |

Al dar click en el botón "Nuevo Registro" se abrirá una nueva ventana donde se solicitará la información para buscar al afiliado.

| Caqueta Cartagena Del Chara Tipo Documento* Cédula de Ciudadania  VI18026126 Bornar Nombre Completo* Género* Organismo* FRANK JAVIER LOAIZA Masculino JUNTA DE ACCION COMUNAL DE LA V Consentimiento Informado. | Departamento*              |           | Municipio*       |                                 |
|----------------------------------------------------------------------------------------------------|----------------------------|-----------|------------------|---------------------------------|
| Tipo Documento* No Documento*<br>Cédula de Ciudadania  V 118026126 * Borrar Nombre Completo* Género* Organismo* FRANK JAVIER LOAIZA Masculino JUNTA DE ACCIÓN COMUNAL DE LA V Consentimiento Informado.         | Caqueta                    |           | Cartagena Del Ci | haira                           |
| Cédula de Ciudadania v 1118026126 reporter<br>Nombre Completo* Género* Organismo*<br>FRANK JAVIER LOAIZA Masculino JUNTA DE ACCION COMUNAL DE LA V<br>Consentimiento Informado.                                 | Tipo Documento*            |           | No Documento*    |                                 |
| Nombre Completo* Género* Organismo*<br>FRANK JAVIER LOAIZA Masculino JUNTA DE ACCION COMUNAL DE LA V<br>Consentimiento informado.                                                                               | Cédula de Ciudadanía       |           | 1118026126       | × Borrar                        |
| FRANK JAVIER LOAIZA Masculino JUNTA DE ACCION COMUNAL DE LA V<br>Consentimiento informado.                                                                                                    | Nombre Completo*           | Género*   |                  | Organismo*                      |
| Consentimiento Informado.                                                                                                    | FRANK JAVIER LOAIZA        | Masculino |                  | JUNTA DE ACCION COMUNAL DE LA V |
|                                                                                                    | Consentimiento Informado.  |           |                  |                                 |
| Descargar consentimiento 🕹                                                                                                    | Descargar consentimiento 🕹 |           |                  |                                 |

Si el número de documento que ingresamos se encuentra como afiliado dentro del Registro Único Comunal del Ministerio del Interior, aparecerán los datos para iniciar con el registro. En caso de que el número de documento no se encuentre dentro del Registro Único Comunal del Ministerio del Interior la plataforma mostrará un mensaje y se habilitan los campos **"Nombre Completo"**, **"Género"** y **"Organismo"**, en el cual van a registrar los datos de la organización a la cual hacen parte.

| Departamento*              |         |    | Municipio*                                                       |                             |                              |         |                 |      |  |
|----------------------------|---------|----|------------------------------------------------------------------|-----------------------------|------------------------------|---------|-----------------|------|--|
| Caqueta                    |         |    | Cartagena Del Chaira                                             |                             |                              |         |                 |      |  |
|                            |         |    |                                                                  |                             |                              |         |                 |      |  |
| Tipo Documento*            |         |    | No Documento*                                                    |                             |                              |         |                 | _    |  |
| Cédula de Ciudadania       |         | ×. | 1133333456                                                       |                             |                              |         | × Bo            | rrar |  |
|                            |         |    | El documento no se encuentra<br>município. Correo de soporte: ju | asociada a r<br>vegos.comur | ingun organi<br>iales@minint | erior.p | e este<br>ov.co |      |  |
| Nombre Completo*           | Género* |    | Organ                                                            | nismo*                      |                              |         |                 |      |  |
|                            |         |    |                                                                  |                             |                              |         |                 |      |  |
| Consentimiento Informado.  |         |    |                                                                  |                             |                              |         |                 |      |  |
| Descargar consentimiento 🕁 |         |    |                                                                  |                             |                              |         |                 |      |  |
|                            |         |    | to all ensures investors as much leader                          |                             |                              |         |                 |      |  |

A continuación, encontrará el botón **"Descargar consentimiento"** en el cual deberá descargar el consentimiento informado, documento que deberá ser diligenciado, y posteriormente la plataforma le solicitará el cargue en formato PDF.

**Nota:** En caso de encontrar alguna inconsistencia en la información que se registra en plataforma, se debe solicitar soporte al correo electrónico:

juegos.comunales@mininterior.gov.co

Al finalizar se debe presionar el botón "Iniciar Registro".

En la siguiente vista encontrará la sección Datos Deportivos, en la cual deberá seleccionar el rol deportivo de la persona que va a registrar en plataforma: los roles habilitados son "Deportista" y "Entrenador(a)".

| Datos Deportivos: Usuario Prueba                      |                  |
|-------------------------------------------------------|------------------|
| Rol                                                   |                  |
| Seleccione rol deportivo v                            |                  |
| Beenclone rol Beportvo<br>Deportista<br>Entrenador(a) |                  |
| Atrás                                                 | Datos Deportivos |

Dependiendo del rol deportivo que se seleccione, debes diligenciar la información correspondiente. Se solicitarán datos como tipo de deporte, deporte, categoría, buscar equipo deportivo y agregar nuevo equipo deportivo.

| Rol                       |   | Tipo Deporte        |   |
|---------------------------|---|---------------------|---|
| Deportista                | ~ | Conjunto            | Ý |
| Deporte                   |   | Categoría           |   |
| Fútbol de Salón           | ~ | Única               | ~ |
| Buscar Equipo Deportivo   |   |                     |   |
| 1 equipo(s) encontrado(s) |   | Añadir Nuevo Equipo |   |

Al finalizar presiona el botón "Datos Deportivos".

6 A continuación, encontrarás la sección Datos Básicos, donde debes diligenciar un formulario en el que se solicitan la siguiente información: Correo electrónico, celular, nombre de la EPS, fecha de nacimiento, peso (en kilogramos), estatura (en centímetros), grupo sanguíneo, RH, Si es persona en condición de discapacidad y en caso de serlo, cual es el tipo de discapacidad, si la persona hace parte de la comunidad campesina, si es víctimas de violencia o desplazamiento y a qué grupo étnico pertenece.

| Correo Electrónico* |   |            |                         | Celular*               |            |                         |
|---------------------|---|------------|-------------------------|------------------------|------------|-------------------------|
| igmail.com          |   |            |                         | (300) 000-0000         |            |                         |
| Nombre de la EPS *  |   |            |                         |                        |            |                         |
| COOSALUD EPS-S      |   |            |                         |                        |            |                         |
| Sexo *              |   | Fecha Naci | miento *                | Peso (Kg)*             |            | Estatura (om)*          |
| Masculino           | ~ | 01/02/197  | 4                       | 10                     |            | 170                     |
| Grupo Sanguíneo *   |   | RH *       |                         | Persona con discapació | ed         | Tipo de discapacidad    |
|                     | × | Positivo ( | •) ~                    | No                     | ×          | Seleccione Discapacidad |
| Committed Companies |   |            | Virtimas de violencia o | Deceleramiento         | Grand Stri | ina.                    |
| No                  |   | *          | No                      | ~                      | No         |                         |
|                     |   |            |                         |                        |            |                         |
|                     |   |            |                         |                        |            |                         |

Una vez se hayan diligenciado los datos anteriores, haz clic en el botón **"Documentos"**. El sistema te enviará al formulario de la sección Documentos, donde se debe cargar toda la documentación requerida para el registro, documentos que se deben cargar en formato PDF, y la fotografía en formato JPG.

En el punto de **"Documentos"** es de carácter obligatorio subir uno a uno los respectivos archivos y documentación, que se solicitan en cada ítem.

|                                                                                                    |                                                                                                    | Comunales 2024  |
|----------------------------------------------------------------------------------------------------|----------------------------------------------------------------------------------------------------|-----------------|
|                                                                                                    |                                                                                                    | Solver a Inicio |
| Docum                                                                                                    | nentos: Usuario Prueba                                                                                                    |                 |
| Consentir                                                                                                    | niento Informado.                                                                                                    |                 |
| Selecc                                                                                                    | onar Archivo Ningún archivo seleccionado                                                                                                    | 0               |
| PDF de la                                                                                                    | Cédula de ciudadanía.                                                                                                    |                 |
| Selecc                                                                                                    | onar Archivo Ningún archivo seleccionado                                                                                                    | 0               |
| Certificad                                                                                                    | o a afiliación a la organización comunal.                                                                                                    |                 |
| Selecc                                                                                                    | ionar Archivo Ningún archivo seleccionado                                                                                                    | 0               |
|                                                                                                    |                                                                                                    |                 |
| tografia digital 3*4.<br>Seleccionar Archivo                                                                                                    | Ningún archivo seleccionado                                                                                                    | 0               |
| rtografía digital 3*4.<br>Seleccionar Archivo<br>artificación de afiliación de                                                                            | Ningún archivo seleccionado<br>na EPS a la que pertenece.                                                                                                    | 0               |
| tografia digital 3*4.<br>Seleccionar Archivo<br>rrifficación de afiliación de<br>Seleccionar Archivo                                                      | Ningún archivo seleccionado<br>la EPS a la que pertenece.<br>Ningún archivo seleccionado                                                                                  | 0               |
| tografia digital 3*4.<br>Seleccionar Archivo<br>artificación de afiliación de<br>Seleccionar Archivo<br>rrificado Medico emitido                          | Ningún archivo seleccionado<br>La EPS a la que pertenece.<br>Ningún archivo seleccionado<br>por la EPS y/o particular. (Aptitud medica).                                  | 0               |
| itografia digital 3*4.<br>Seleccionar Archivo<br>rrtificación de afiliación de<br>Seleccionar Archivo<br>rrtificado Medico emitido<br>Seleccionar Archivo | Ningún archivo seleccionado<br>la EPS a la que pertenece.<br>Ningún archivo seleccionado<br>por la EPS y/o particular. (Aptitud medica).<br>Ningún archivo seleccionado   | 0               |
| tografia digital 3*4.<br>Seleccionar Archivo<br>rrtificación de afiliación de<br>Seleccionar Archivo<br>rrtificado Medico emitido<br>Seleccionar Archivo  | Ningún archivo seleccionado<br>e la EPS a la que pertenece.<br>Ningún archivo seleccionado<br>por la EPS y/o particular. (Aptitud medica).<br>Ningún archivo seleccionado | 0               |
| itografia digital 3*4.<br>Seleccionar Archivo<br>artificación de afiliación de<br>Seleccionar Archivo<br>seleccionar Archivo                              | Ningún archivo seleccionado<br>la EPS a la que pertenece.<br>Ningún archivo seleccionado<br>por la EPS y/o particular. (Aptitud medica).<br>Ningún archivo seleccionado   | 0               |

**Nota:** El único documento que no es de carácter obligatorio para cargar es el Certificado Médico emitido por la EPS y/o particular. (Aptitud medica).

Al finalizar el cargue de la documentación, se debe presionar el botón **"REGISTRAR AFILIADO"**.

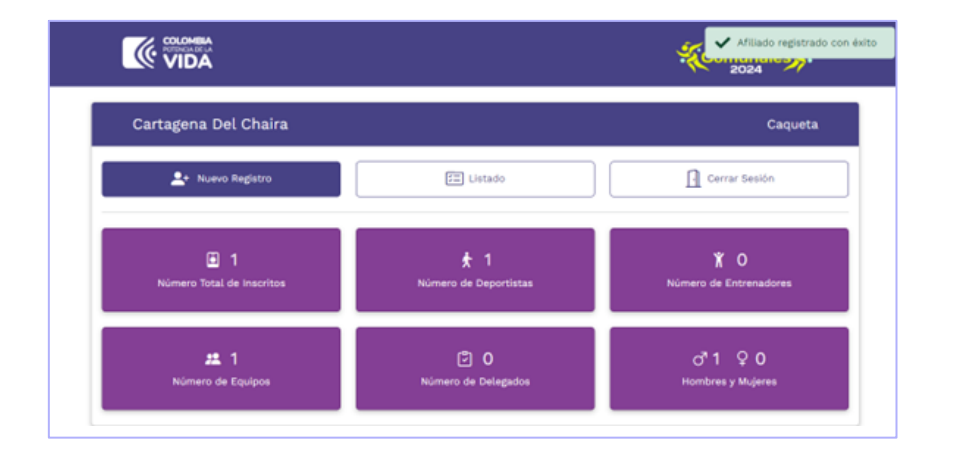

¡Felicitaciones!, una vez hayas diligenciado todos los campos, se generará un mensaje de **"Afiliado registrado con éxito"**.